# **Telecommunications Manual**

# **CHAPTER XVIII – STATISTICAL ONLINE LOOKUP SYSTEM**

# A. GENERAL INFORMATION

The Statistical Online Lookup System was created to assist in the correcting and/or coding of statistical records by centralizing CAR's commonly used databases.

Users may access the following databases via the lookup function:

| Database           | Description of Contents                                      |
|--------------------|--------------------------------------------------------------|
| Class Code         | Provides information relative to class type, valid effective |
| Class Code         | years, and subline codes.                                    |
| Catastropha Coda   | Provides corresponding accident dates for each catastrophe   |
| Catastrophe Code   | code.                                                        |
| Zip Code/Town Code | Provides valid zip codes for cities and towns                |
| Polk VIN Edit      | Allows user to edit a VIN                                    |
| Non Doll: VIN      | Allows user the browse through VINs contained on the         |
| INON-POIK VIIN     | Non- Polk VIN database                                       |
| Producer Code      | Provides valid CAR ID Code, effective months/years, lines    |
| Producer Code      | of business, and termination dates                           |

The look-up functions are available within the statistical correction application via a "hot-key" and from the TE140 - Statistical Menu. Please reference Chapter VIII - Statistical Corrections of this manual for specific information relative to the look-up functions within the statistical correction application.

### **Telecommunications Manual**

#### CHAPTER XVIII – STATISTICAL ONLINE LOOKUP SYSTEM

# B. ACCESSING THE STATISTICAL ONLINE LOOKUP SYSTEM

To access the Statistical Online Lookup System from the TE100 – Telecommunications Main Menu (exhibit XVIII-B-1),

#### 1) Select PF4 or tab to the option field, type "04", and hit ENTER.

| TE100SB<br>TEMENUSA | COMMONWEALTH AUTOMOBILE REINSURERS<br>TELECOMMUNICATIONS |        |    | 11/01/2006<br>03:33:32 |  |
|---------------------|----------------------------------------------------------|--------|----|------------------------|--|
|                     | C.A.R. ACCOUNTING                                        | . PF2  | OR | 02                     |  |
|                     | CESSION SYSTEM                                           | . PF3  | OR | 03                     |  |
|                     | STATISTICAL SYSTEM                                       | . PF4  | OR | 04                     |  |
|                     | PRODUCER CODE SYSTEM                                     | . PF5  | OR | 05                     |  |
|                     | TAXI INDEX SYSTEM                                        | . PF6  | OR | 06                     |  |
|                     | AUDIT & CLAIMS SYSTEM                                    | . PF7  | OR | 07                     |  |
|                     | EXPERIENCE RATING SYSTEM                                 | . PF8  | OR | 08                     |  |
|                     | TERMINATE C.A.R. SESSION                                 | . PF12 | OR | 12                     |  |
|                     | : :                                                      |        |    |                        |  |
|                     | DEPRESS PFKEY OR ENTER PROCESSIN                         | G OPTI | ON |                        |  |

Exhibit XVIII-B-1

The TE140MN - C.A.R. Statistical System Menu (exhibit XVIII-B-2) appears.

#### Exhibit XVIII-B-2

| TE140MN<br>TE140SA | COMMONWEALTH AUTOMOBILE RE<br>C.A.R. STATISTICAL SYS                                                                                                    | INSURERS<br>STEM                                     |                                                                    | 11/01/2006<br>03:24:49 |
|--------------------|----------------------------------------------------------------------------------------------------|------------------------------------------------------|--------------------------------------------------------------------|------------------------|
|                    | COMPANY NUMBER                                                                                                    | 999                                                  |                                                                    |                        |
|                    | STAT POLICY HISTORIES<br>RULE 12 RMV INQUIRIES<br>CESSION VOLUME ANALYSIS<br>STATISTICAL CORRECTIONS<br><b>STATISTICAL LOOKUPS</b><br>NON-POLK VIN MAINTENANCE<br>POLICY PRODUCER CODE CORRECTIONS<br>TO RETURN TO MAIN MENU | PF2<br>PF3<br>PF4<br>PF5<br>PF6<br>PF7<br>PF8<br>PF1 | OR 02<br>OR 03<br>OR 04<br>OR 05<br><b>OR 06</b><br>OR 07<br>OR 08 |                        |
|                    | : :                                                                                                    |                                                      |                                                                    |                        |
| PF1/01 - H         | IELP                                                                                                    | PF1                                                  | .2/12 - 1                                                          | RETURN MENU            |

Last revision date: 11/01/2006

# **Telecommunications Manual**

#### CHAPTER XVIII – STATISTICAL ONLINE LOOKUP SYSTEM

#### B. ACCESSING THE STATISTICAL ONLINE LOOKUP SYSTEM (CONTINUED)

- 1) Enter your three-digit company code number.
- 2) Select PF6, or tab to the option field, type "06", and hit ENTER.

The SC650MN – Statistical Error Corrections/Statistical Lookup Menu (exhibit XVIII-B-3) appears.

Exhibit XVIII-B-3

| SC650MN<br>SC650SA | COMMONWEALTH AUTOMOBILE REINSURERS 11/01/2006<br>STATISTICAL ERROR CORRECTIONS 15:34:37<br>STATISTICAL LOOKUPS                        |
|--------------------|----------------------------------------------------------------------------------------------------|
|                    | CLASS CODESPF2OR02CATASTROPHE CODESPF3OR03ZIP CODE/TOWN CODEPF4OR04POLK VIN EDITPF5OR05NON-POLK VIN BROWSEPF6OR06PRODUCER CODEPF7OR07 |
| PF1/01 - F         | PLEASE PRESS PF KEY OR TYPE OPTION AND PRESS ENTER<br>: :<br>IELP PF12/12 - EXIT                                                      |

The options available are listed in the table below.

| PF1 – Help                            | PF5 – Edit VINs via Polk                     |
|---------------------------------------|----------------------------------------------|
| PF2 – Browse Class Codes              | PF6 – Browse or Update Non-Polk VINs         |
| PF3 – Browse Catastrophe Codes        | PF7 – Browse Producer Codes                  |
| PF4 – Browse Zip Codes and Town Codes | PF12 – Return to CAR Statistical System Menu |

# **Telecommunications Manual**

# **CHAPTER XVIII – STATISTICAL ONLINE LOOKUP SYSTEM**

# C. CLASS CODE LOOKUP

The Class Code Lookup is a browse function that contains all valid class codes and their corresponding effective years and valid sublines.

Upon selecting PF2 from the SC650MN screen, the AC300PR – Class Code Inquiry System screen (exhibit XVIII-C-1) appears.

1) Input the class code <u>or</u> class type.

2) Select either PF3 or PF4, or type the value in the option field, and hit ENTER.

By selecting Class Type Browse, you will view records in ascending order by class type beginning with the class type you input. Selecting Class Code Browse will display records in ascending order by class code, again based on the initial class code input.

The first record on the database will appear if a class type or class code is not entered.

| AC300PR<br>AC300SA                | COMMONWEALTH AUTOMOBILE REIN:<br>CLASS CODE INQUIRY SYST | SURERS         11/01/2006           EM         03:31:35 |
|-----------------------------------|----------------------------------------------------------|---------------------------------------------------------|
|                                   | PLEASE ENTER :                                           |                                                         |
|                                   | CLASS CODE : 99                                          | 3200                                                    |
|                                   | AND/OR                                                   |                                                         |
|                                   | CLASS TYPE : <u>71</u>                                   |                                                         |
|                                   |                                                          |                                                         |
|                                   | PRESS PFKEY OR TYPE OPTION AND<br>: :                    | PRESS ENTER                                             |
| PF01/01 - HELP<br>PF04/04 - CLASS | TYPE BROWSE                                              | PF03/03 - CLASS CODE BROWSE<br>PF12/12 - EXIT           |

#### Exhibit XVIII-C-1

Upon selecting PF3 or PF4, the Class Type/Code Browse screen appears (exhibits XVIII-C-2 or XVIII-C-3) displaying the corresponding data for the codes entered.

# **Telecommunications Manual**

# **CHAPTER XVIII – STATISTICAL ONLINE LOOKUP SYSTEM**

# C. CLASS CODE LOOKUP (CONTINUED)

#### Exhibit XVIII-C-2 (Browse by Class Code)

| AC310PR<br>AC310SA               | COMMONWE<br>CLAS                    | ALTH AUTOMOE<br>S TYPE/CODE | BILE REINSURE<br>BROWSE   | :RS               | 11/0<br>10        | 1/2006<br>:35:07 |
|----------------------------------|-------------------------------------|-----------------------------|---------------------------|-------------------|-------------------|------------------|
| START WITH CLAS                  | SS CODE: 993200                     |                             |                           |                   |                   |                  |
| CLASS TYPE                       | CLASS CODE                          | EFFECTIVE                   | YEARS                     | VALID             | SUBLIN            | Е                |
| 71                               | 993200                              | 1992 -                      | 2006                      |                   |                   | 618              |
| 71                               | 998000                              | 1992 -                      | 2006                      | 621               | 625               | 628              |
| 71                               | 998100                              | 1992 -                      | 2006                      | 611               | 615               | 618              |
| 71                               | 998200                              | 1992 -                      | 2006                      | 611               | 615               | 618              |
| 71                               | 998500                              | 1992 -                      | 2006                      | 611               | 615               | 618              |
| 71                               | 998700                              | 1992 -                      | 2006                      | 611               | 615               | 618              |
| 71                               | 998900                              | 1992 -                      | 2006                      | 611               | 615               | 618              |
| 71                               | 999000                              | 1992 -                      | 2006                      | 611               | 615               | 618              |
| PF01/01 - HELP<br>PF08/08 - PAGE | PRESS PFKEY OR TYPE<br>:<br>FORWARD | OPTION AND P<br>:           | PRESS ENTER<br>PF(<br>PF1 | 17/07 -<br>2/12 - | - PAGE<br>- RETUR | BACK<br>N        |

# Exhibit XVIII-C-3

# (Browse by Class Type)

| AC310PR<br>AC310SA | COMMONWEALTH A<br>CLASS TYPE | UTOMOBILE REINSURERS<br>/CODE BROWSE | 11/01/2006<br>10:37:20 |
|--------------------|------------------------------|--------------------------------------|------------------------|
| START WITH CLA     | SS TYPE: 71                  |                                      |                        |
| CLASS TYPE         | CLASS CODE                   | EFFECTIVE YEARS                      | VALID SUBLINE          |
| 71                 | 800000                       | 1992 - 2006                          | 621                    |
| 71                 | 993200                       | 1992 - 2006                          | 618                    |
| 71                 | 998000                       | 1992 - 2006                          | 621 625 628            |
| 71                 | 998100                       | 1992 - 2006                          | 611 615 618            |
| 71                 | 998200                       | 1992 - 2006                          | 611 615 618            |
| 71                 | 998500                       | 1992 - 2006                          | 611 615 618            |
| 71                 | 998700                       | 1992 - 2006                          | 611 615 618            |
| 71                 | 998900                       | 1992 - 2006                          | 611 615 618            |
| 71                 | 999000                       | 1992 - 2006                          | 611 615 618            |
| 72                 | 059900                       | 1992 - 2006                          | 611 615 618            |
|                    | PRESS PFKEY OR TYPE          | OPTION AND PRESS ENTE                | R                      |
| PF01/01 - HELP     | :                            | :                                    | PF07/07 - PAGE BACK    |
| PF08/08 - PAGE     | FORWARD                      | 1                                    | PF12/12 - RETURN       |

# **Telecommunications Manual**

# CHAPTER XVIII – STATISTICAL ONLINE LOOKUP SYSTEM

# C. CLASS CODE LOOKUP (CONTINUED)

The Help application contained within the actual browse supplies a list of valid class types. From the AC310PR Help Screen (exhibit XVIII-C-4), select PF1 to view a list of all valid class types.

| AC310PR COMMONWEAL<br>AC310HB CLAS | TH AUTOMOBILE REINSURERS<br>S CODE BROWSE HELP                   | 11/01/2006<br>12:41:44           |
|------------------------------------|------------------------------------------------------------------|----------------------------------|
| START WITH CLASS CODE              | : KEY A CLASS CODE INTO THIS FI<br>ENTER TO SCROLL DIRECTLY TO T | ELD AND PRESS<br>THAT CLASS CODE |
| PF7/07                             | : SCROLLS BACK                                                   |                                  |
| PF8/08                             | : SCROLLS FORWARD                                                |                                  |
| PF12/12                            | : RETURNS TO MAIN PROGRAM (AC3)                                  | )0pr)                            |
| PRESS PFKEY                        | OR TYPE OPTION AND PRESS ENTER<br>:                              |                                  |
|                                    |                                                                  |                                  |
| PF1/01 - LIST CLASS TYPES          | PI                                                               | 12/12 - RETURN                   |

Upon selecting PF1 (List Class Types), the detail list appears (exhibit XVIII-C-5 and exhibit XVIII-C-6).

| Exhibit | XVIII | -C-5 |
|---------|-------|------|
|         |       |      |

| AC310PR<br>AC310HC                                                                       | COMMONWEALTH AUTOMOBILE<br>CLASS TYPE LIS                                                                                                    | REINSURERES<br>TING                                                                                                    | 11/01/2006<br>03:37:50                                                                                               |
|------------------------------------------------------------------------------------------|----------------------------------------------------------------------------------------------------|----------------------------------------------------------------------------------------------------|----------------------------------------------------------------------------------------------------|
| CLASS<br>TYPE                                                                            | DESCRIPTION                                                                                                    | CLASS<br>TYPE DESCRIPTIC                                                                                                    | N                                                                                                    |
| $ \begin{array}{r} 11 - \\ 12 - \\ 13 - \\ 14 - \\ 21 - \\ 22 - \\ 23 - \\ \end{array} $ | PRIVATE PASSENGER<br>COMMUTER DISCOUNT<br>PRIVATE PASSENGER SDIP<br>-POINTS<br>PRIVATE PASSENGER SDIP<br>-CREDITS<br>REGULAR TRUCKS TRACTORS<br>TRAILERS<br>ZONE-RATED TRUCKS TRACTORS<br>TRAILERS<br>REGULAR TRUCKS TRACTORS<br>TRAILERS - FLEET<br>PRESS PFKEY OR TYPE OPTION | 24 - ZONE RATED<br>TRAILERS<br>29 - LIMOUSINES<br>31 - TAXIS<br>32 - COMMERCIAL<br>33 - VAN POOLS<br>34 - ZONE-RATED<br>35 - LIMOUSINES<br>PASSENGER<br>36 - TAXIS - FL<br>37 - COMMERCIAL<br>38 - ZONE-RATED<br>AND PRESS ENTER | TRUCKS TRACTORS<br>- FLEET<br>- FLEET<br>BUSES<br>AND PRIVATE<br>TYPE BUSES<br>EET<br>BUSES - FLEET<br>BUSES - FLEET |
| PF1/01 - 2                                                                               | ADDITIONAL CLASS TYPES                                                                                                    |                                                                                                    | P12/12 - RETURN                                                                                                    |

# **Telecommunications Manual**

# CHAPTER XVIII – STATISTICAL ONLINE LOOKUP SYSTEM

# C. CLASS CODE LOOKUP (CONTINUED)

#### Exhibit XVIII-C-6

| AC310PR<br>AC310HD    | OPRCOMMONWEALTH AUTOMOBILE REINSURERES0HDCLASS TYPE LISTING               |                                                               |                     |  |  |
|-----------------------|---------------------------------------------------------------------------|---------------------------------------------------------------|---------------------|--|--|
| CLASS<br>TYPE         | DESCRIPTION                                                               | CLASS<br>TYPE DESCRIPTION                                     |                     |  |  |
| <br>39 -<br>41 -      | LIMOUSINES AND PRIVATE<br>PASSENGER BUSES - FLEET<br>GARAGES - SUBJECT TO | 82 - PRIVATE PASSENGEF<br>91 - MISC RATED AS PRI<br>PASSENGER | TYPES-FLEET<br>VATE |  |  |
| 42 -                  | COMPULSORY LAW -<br>GARAGES - PREMISES                                    | 92 - PRIVATE PASSENGER<br>93 - MISC RATED AS PRI              | MOTORCYCLE<br>VATE  |  |  |
| 43 -<br>51 -          | COMPULSORY LAW<br>SPECIAL TYPES                                           | 94 - MISC RATED AS PRI<br>PASSENGER SDIP-                     | CREDIT              |  |  |
| 52 -<br>61/62 -<br>71 | MOTORCYCLES - COMMERCIAL<br>NON - OWNED                                   | 95 - PRIVATE PASSENGER<br>SDIP - POINTS                       | MOTORCYCLE          |  |  |
| 71 -<br>72 -<br>81 -  | GROSS RECEIPTS AND MILEAGE<br>PRIVATE PASSENGER TYPES                     | SDIP - CREDITS                                                | MOTORCICLE          |  |  |
|                       | PRESS PFKEY OR TYPE OPTI<br>:<br>                                         | ON AND PRESS ENTER<br>:<br><b>TURN</b>                        |                     |  |  |

To return back to the Main Menu, hit PF12 or tab to the option field, type "12", and hit ENTER.

# **Telecommunications Manual**

# **CHAPTER XVIII – STATISTICAL ONLINE LOOKUP SYSTEM**

# D. <u>CATASTROPHE CODES LOOKUP</u>

The Catastrophe Code Lookup application allows the user to browse all catastrophe codes and their corresponding accident dates contained in CAR's database. The codes are assigned by ISO's Property Casualty Services (PCS).

To access the Catastrophe Code Database from the SC650MN – Statistical Error Corrections/Statistical Lookup Menu (exhibit XVIII-D-1),

#### 1) Select PF3 or tab to the option field, type "03", and hit ENTER.

#### Exhibit XVIII-D-1

| SC650MN<br>SC650SA | 50MN COMMONWEALTH AUTOMOBILE REINSURERS<br>50SA STATISTICAL ERROR CORRECTIONS<br>STATISTICAL LOOKUPS                                  |      |  |  |  |  |  |
|--------------------|----------------------------------------------------------------------------------------------------|------|--|--|--|--|--|
|                    | CLASS CODESPF2OR02CATASTROPHE CODESPF3OR03ZIP CODE/TOWN CODEPF4OR04POLK VIN EDITPF5OR05NON-POLK VIN BROWSEPF6OR06PRODUCER CODEPF7OR07 |      |  |  |  |  |  |
| PF1/01 - 1         | PLEASE PRESS PF KEY OR TYPE OPTION AND PRESS ENTER<br>: :<br>HELP PF12/12 - F                                                         | EXIT |  |  |  |  |  |

# **Telecommunications Manual**

### CHAPTER XVIII – STATISTICAL ONLINE LOOKUP SYSTEM

# D. CATASTROPHE CODES LOOKUP (CONTINUED)

The CC300SA – Catastrophe Code Browse screen appears (exhibit XVIII-D-2) displaying the catastrophe codes with their start and stop dates.

| CC300SA<br>CC300PR             | COMMONWEAI<br>CATAS | TH AUTOMOBILE REINSURERS    | 11/01/2006<br>11:29:06                 |
|--------------------------------|---------------------|-----------------------------|----------------------------------------|
|                                |                     | START                       | STOP                                   |
| CODE                           | CATASTROPHE         | ACCIDENT DATE               | ACCIDENT DATE                          |
| SELECT                         | CODE                | YYYYMMDD                    | YYYYMMDD                               |
| _                              | 58                  | 20040611                    | 20040615                               |
| _                              | 59                  | 20040106                    | 20040109                               |
| x                              | 61                  | 20000117                    | 20000630                               |
| _                              | 62                  | 20020126                    | 20020128                               |
| _                              | 63                  | 20040131                    | 20040206                               |
| _                              | 65                  | 20050224                    | 20050225                               |
| _                              | 73                  | 20010101                    | 20010104                               |
|                                | 74                  | 20010113                    | 20010116                               |
| _                              | 75                  | 20050521                    | 20050521                               |
| _                              | 76                  | 20040106                    | 20040109                               |
|                                | HIT PF KEY OF       | R TYPE OPTION AND PRESS ENT | ER                                     |
| PF1/01 - HELP<br>PF8/08 - PAGE | PF3<br>FORWARD      | 3/03 - VIEW DETAILS         | PF7/07 - PAGE BACK<br>PF12/12 - RETURN |

#### Exhibit XVIII-D-2

ISO's Property Claims Service (PCS) may assign duplicate codes with different accident dates (such as catastrophe code 61). Place an "X" next to the catastrophe code and select PF3 to view the accident dates. Upon selecting this option, the CC310SA – Catastrophe Code Detail Screen (exhibit XVIII-D-3) appears.

#### Exhibit XVIII-D-3

| CC310SA<br>CC310PR | COMMONWEALTH AUTOMOBILE REINSURERS<br>CATASTROPHE CODE<br>DETAIL SCREEN | DATE 11/01/2006<br>TIME 11:29:37 |
|--------------------|-------------------------------------------------------------------------|----------------------------------|
|                    |                                                                         |                                  |
| CATASTROPHE        | ACCIDENT DATES                                                          | ACCIDENT DATES                   |
| CODE               | YYYYMMDD                                                                | YYYYMMDD                         |
|                    |                                                                         |                                  |
| 61                 | 20000117                                                                | 20000628                         |
|                    | 20000118                                                                | 20000629                         |
|                    | 20000119                                                                | 20000630                         |
|                    | 20000120                                                                |                                  |
|                    | 20000624                                                                |                                  |
|                    | 20000625                                                                |                                  |
|                    | 20000626                                                                |                                  |
|                    | 20000627                                                                |                                  |
|                    | 20000027                                                                |                                  |
|                    | HIT PF KEY OR TYPE OPTION AND PRESS EN                                  | ITER                             |
|                    |                                                                         |                                  |
| PF1/01 - HELP      |                                                                         | PF12/12 - RETURN                 |
|                    |                                                                         |                                  |

# **Telecommunications Manual**

# **CHAPTER XVIII – STATISTICAL ONLINE LOOKUP SYSTEM**

# E. <u>ZIP CODE/TOWN CODE LOOKUPS</u>

The Zip Code/Town Code Lookup function is a browse application that contains the valid zip codes for the associated state code entered.

This function also provides the town names for all corresponding zip codes. That is, the user can search by a specific zip code and retrieve all towns containing that zip code or the user can enter a town name and retrieve the valid zip code.

To access the Zip Code/Town Code Databases from the SC650MN – Statistical Error Corrections/Statistical Lookup Menu (exhibit XVIII-E-1),

# 1) Select PF4, or tab to the option field, type "04", and hit ENTER.

Exhibit XVIII-E-1

| SC650MN<br>SC650SA | COMMONWEALTH AUTOMOBILE REINSURERS 11/01/2006<br>STATISTICAL ERROR CORRECTIONS 15:34:37<br>STATISTICAL LOOKUPS                                    |
|--------------------|----------------------------------------------------------------------------------------------------|
|                    | CLASS CODESPF2 OR 02CATASTROPHE CODESPF3 OR 03ZIP CODE/TOWN CODEPF4 OR 04POLK VIN EDITPF5 OR 05NON-POLK VIN BROWSEPF6 OR 06PRODUCER CODEPF7 OR 07 |
|                    | PLEASE PRESS PF KEY OR TYPE OPTION AND PRESS ENTER<br>: :                                                                                         |
| PF1/01 - H         | IELP PF12/12 - EXIT                                                                                                    |

# **Telecommunications Manual**

#### CHAPTER XVIII – STATISTICAL ONLINE LOOKUP SYSTEM

# E. ZIP CODE/TOWN CODE LOOKUPS (CONTINUED)

The ZP400SA – Zip Code Inquiry screen appears (exhibit XVIII-E-2).

#### Exhibit XVIII-E-2

| ZP400PR<br>ZP400SA                | CONMMO      | ONWEALTH AUTOMOBILE REINSURE<br>ZIP CODE INQUIRY | RS 11/01/2006<br>03:54:52                        |
|-----------------------------------|-------------|--------------------------------------------------|--------------------------------------------------|
|                                   | ENTER       | STATE CODE:                                      |                                                  |
|                                   |             | ZIP CODE:                                        |                                                  |
|                                   |             | OR<br>                                           |                                                  |
|                                   |             | TOWN NAME:                                       |                                                  |
| ENTER THE ST.                     | ATE CODE AI | ND A ZIP CODE OR A TOWN NAME                     | AND DEPRESS PF4/04                               |
|                                   |             | ( )                                              |                                                  |
| PF1/01 - HELP<br>PF4/04 - PROCESS |             | F                                                | F2/02 - STATE CODE LIST<br>F12/12 - EXIT TO MENU |

By selecting PF2 or typing 02 within the ZP400SA – Zip Code Inquiry Screen (exhibit XVIII-E-3), all of the states and their associated codes appear.

Exhibit XVIII-E-3

| ZP400PR COMMONWEALTH AUTOMOBILE REINSURERS 11/01/2006 |                             |                    |                      |  |  |  |  |
|-------------------------------------------------------|-----------------------------|--------------------|----------------------|--|--|--|--|
| ZP400SB                                               | 2400SB STATE CODES 03:54:00 |                    |                      |  |  |  |  |
| 01 AL ALABAMA                                         | 16 IA IOWA                  | 31 NJ NEW JERSEY   | 46 VT VERMONT        |  |  |  |  |
| 02 AK ALASKA                                          | 17 KS KANSAS                | 32 NM NEW MEXICO   | 47 VA VIRGINIA       |  |  |  |  |
| 03 AZ ARIZONA                                         | 18 KY KENTUCKY              | 33 NY NEW YORK     | 48 WA WASHINGTON     |  |  |  |  |
| 04 AR ARKANSAS                                        | 19 LA LOUISIANA             | 34 NC NO CAROLINA  | 49 WV WEST VIRGINIA  |  |  |  |  |
| 05 CA CALIFORNIA                                      | 20 ME MAINE                 | 35 ND NORTH DAKOTA | 50 WI WISCONSIN      |  |  |  |  |
| 06 CO COLORADO                                        | 21 MD MARYLAND              | 36 OH OHIO         | 51 WY WYOMING        |  |  |  |  |
| 07 CT CONNECTICUT                                     | 22 MA MASSACHUSET           | 37 OK OKLAHOMA     | 52 CN CANADA         |  |  |  |  |
| 08 DE DELAWARE                                        | 23 MI MICHIGAN              | 38 OR OREGON       | 53 IT INTERNATIONAL  |  |  |  |  |
| 09 DC DIS OF COL                                      | 24 MN MINNESOTA             | 39 PA PENNSYLVANIA | 54 PR PUERTO RICO    |  |  |  |  |
| 10 FL FLORIDA                                         | 25 MS MISSISSIPPI           | 40 RI RHODE ISLAND | 55 VI VIRGIN ISLANDS |  |  |  |  |
| 11 GA GEORGIA                                         | 26 MO MISSOURI              | 41 SC SO CAROLINA  | 56 MP NORTH MARIANA  |  |  |  |  |
| 12 HI HAWAII                                          | 27 MT MONTANA               | 42 SD SOUTH DAKOTA | 57 GU GUAM           |  |  |  |  |
| 13 ID IDAHO                                           | 28 NE NEBRASKA              | 43 TN TENNESSEE    | 58 AS AMERICAN SAMOA |  |  |  |  |
| 14 IL ILLINOIS                                        | 29 NV NEVADA                | 44 TX TEXAS        | 59 PW PALAU          |  |  |  |  |
| 15 IN INDIANA                                         | 30 NH NEW HAMPSHI           | 45 UT UTAH         |                      |  |  |  |  |
| APO/FPO DESIGNATIO                                    | NS:                         |                    |                      |  |  |  |  |
| 60 AA FOR THE AME                                     | RICAS OTHER THAN CA         | ANADA              |                      |  |  |  |  |
| 61 AE FOR EUROPE, MIDDLE EAST, AFRICA AND CANADA      |                             |                    |                      |  |  |  |  |
| 62 AP FOR THE PACIFIC                                 |                             |                    |                      |  |  |  |  |
| ( )                                                   |                             |                    |                      |  |  |  |  |

# **Telecommunications Manual**

### CHAPTER XVIII – STATISTICAL ONLINE LOOKUP SYSTEM

# E. <u>ZIP CODE/TOWN CODE LOOKUPS (CONTINUED)</u>

Upon entering either a zip code or town name,

#### 1) Select PF4 or type "04" and press Enter.

Depending on the criteria entered, one of the following ZP400SC – Zip Code/Town Code Listing screens will appear (exhibit XVIII-E-4 or exhibit XVIII-E-5)

Exhibit XVIII-E-4

| ZP400F<br>ZP400S | PR<br>SC |       |     | CONN | IMONW<br>Z | EALTH<br>IP CO          | AUT<br>DE /                 | OMOB<br>TOW              | ILE IN LIS          | REINSU<br>STING | JRERS          |                    | 11               | /01/20<br>03:56 | 006<br>:12 |
|------------------|----------|-------|-----|------|------------|-------------------------|-----------------------------|--------------------------|---------------------|-----------------|----------------|--------------------|------------------|-----------------|------------|
| STATE            | CODE:    | 22    | ZIP | CODE | 5: 02      | 143<br>B<br>S<br>N<br>E | OSTO<br>OMER<br>ORTH<br>AST | N<br>VILL<br>SOM<br>SOME | E<br>MERVI<br>RVILI | ILLE<br>LE      |                |                    |                  |                 |            |
|                  |          | THIS  | IS  | THE  | ONLY       | PAGE                    | -                           | NO                       | MORE                | RECO            | RDS TO         | DISPLA             | ΑY               |                 |            |
| PF1/01<br>PF8/08 | -HELP    | FORWA | RD  |      |            |                         | (                           | )                        |                     |                 | PF07/<br>PF12/ | 07-PAGE<br>12-RETU | E BACK<br>JRN TO | INQU            | IRY        |

#### Exhibit XVIII-E-5

| ZP400PR CONMMONWEALTH                                        | H AUTOMOBILE REINSURERS    | 11/01/2006        |
|--------------------------------------------------------------|----------------------------|-------------------|
| ZP400SC ZIP CO                                               | ODE / TOWN LISTING         | 03:57:48          |
| STATE CODE: 22 TOWN NAME: SOMERV:<br>02143<br>02144<br>02145 | ILLE                       |                   |
| THIS IS THE ONLY PAGE                                        | E - NO MORE RECORDS TO DIS | SPLAY             |
| PF1/01-HELP                                                  | ( ) PF07/07-1              | PAGE BACK         |
| PF8/08-PAGE FORWARD                                          | PF12/12-1                  | RETURN TO INQUIRY |

To return back to the Main Menu, hit PF12 or tab to the option field, type "12", and hit ENTER.

# **Telecommunications Manual**

# CHAPTER XVIII – STATISTICAL ONLINE LOOKUP SYSTEM

#### F. POLK VIN EDIT

The Polk VIN Edit function allows the user to edit a vehicle identification number.

To access the Polk VIN Database from the SC650MN – Statistical Error Corrections/Statistical Lookup Menu (exhibit XVIII-F-1),

#### 1) Select PF5, or tab to the option field, type "05", and hit ENTER.

#### Exhibit XVIII-F-1

| SC650MN<br>SC650SA                                       | COMMONWEALTH AUTOMOBILE REINSURERS<br>STATISTICAL ERRROR CORRECTIONS<br>STATISTICAL LOOKUPS | 11/01/2006<br>15:58:52 |
|----------------------------------------------------------|---------------------------------------------------------------------------------------------|------------------------|
| CLASS<br>CATAS<br>ZIP C<br><b>POLK</b><br>NON-P<br>PRODU | S CODES                                                                                     |                        |
| PLEA                                                     | ASE PRESS PF KEY OR TYPE OPTION AND PRESS ENTER<br>: :                                      |                        |

#### **Telecommunications Manual**

#### CHAPTER XVIII – STATISTICAL ONLINE LOOKUP SYSTEM

#### F. POLK VIN EDIT (CONTINUED)

Upon selecting PF5, the VN400PR – Polk Package VIN Edit Results screen appears (exhibit XVIII-F-2).

Exhibit XVIII-F-2

| VN400PR<br>VN400SA                         | COMMONWEALTH AUTO<br>POLK PACKAGE | 11/01/2006<br>02:58:31 |                          |                                     |
|--------------------------------------------|-----------------------------------|------------------------|--------------------------|-------------------------------------|
| ENTER VIN NUMBER                           | 2G4wc582071171743                 | YEAR PS                | SSV HIGH                 | SYMBOL<br>VR +1 +2                  |
| RETURNED VIN(09-25)                        |                                   |                        |                          |                                     |
| ERROR STATUS(29-45)                        |                                   | ERROR STA              | AT(26-28)                | _ VIS CODE(457) _                   |
| VIN PATTERN (47-63)                        |                                   | INSURANCE              | E ID (109-114            | 1)                                  |
| ENCODED DATA(65-84)                        |                                   | _ TYPE(01)             | _ MAKE CODE              | E(02-06)                            |
| MAKE(458-477)                              | M                                 | ODEL(478-50            | 02)                      |                                     |
|                                            | (                                 | )                      |                          |                                     |
| PF1/01 - HELP PANEL<br>PF9/09 - ENCODED DA | PF2/02 - RETURN (<br>TA           | ORIGINAL VI            | IN PF3/03 -<br>PF12/12 - | EDIT VIN NUMBER<br>- RETURN TO MENU |

To edit a VIN, type in the VIN next to "ENTER VIN NUMBER", select PF3 or type 03 in the option field, and hit Enter. The results appear in the "ERROR STATUS" field. If the VIN is valid, all positions within the Error Status field (positions 29 - 45) will be "0". Also, the Error Stat field (positions 26 - 28) must be "0" (exhibit XVIII-F-3). Any positions containing a "1" indicate an invalid VIN.

#### Exhibit XVIII-F-3

| VN400PR<br>VN400SA                                                                                                    | COMMONWEALTH AUTC<br>POLK PACKAGE V | 11/01/2006<br>02:57:22 |            |                 |  |  |  |  |
|----------------------------------------------------------------------------------------------------|-------------------------------------|------------------------|------------|-----------------|--|--|--|--|
| ENTER VIN NUMBER                                                                                                    | 2G4WC582071171743                   | YEAR PSSV              | HIGH       | SYMBOL          |  |  |  |  |
| RETURNED VIN(09-25)                                                                                                    | 2G4WC582071171743                   | 07 S                   | N          | 08              |  |  |  |  |
| ERROR STATUS(29-45)                                                                                                    | 000000010000000                     | ERROR STAT(2           | 26-28) 000 | VIS CODE(457) 1 |  |  |  |  |
| VIN PATTERN (47-63)                                                                                                    | OMVCSBREKYPNNNNNN                   | INSURANCE II           | 0 (109-114 | .)              |  |  |  |  |
| ENCODED DATA(65-84) LCX4D2326 FG TYPE(01) P MAKE CODE(02-06) BUIC                                                                                                    |                                     |                        |            |                 |  |  |  |  |
| MAKE(458-477) BUICK MODEL(478-502) LACROSSE CX                                                                                                    |                                     |                        |            |                 |  |  |  |  |
| ( )                                                                                                    |                                     |                        |            |                 |  |  |  |  |
| 2G4WC582071171743 HAS BEEN EDITED, HIT PF3 TO EDIT AGAIN<br>PF1/01 - HELP PANEL PF2/02 - RETURN ORIGINAL VIN PF3/03 - EDIT VIN NUMBER<br>PF9/09 - ENCODED DATA PF12/12 - RETURN TO MENU |                                     |                        |            |                 |  |  |  |  |

Last revision date: 11/01/2006

# **Telecommunications Manual**

# CHAPTER XVIII – STATISTICAL ONLINE LOOKUP SYSTEM

# F. POLK VIN EDIT (CONTINUED)

To view the encoded detail of the vehicle, select PF9 or type 09 in the option field and hit Enter. The VN475PR - Polk Encoded Passenger Data Explanation Screen appears (exhibit XVIII-F-4).

The detail information pertains to the vehicle of the entered VIN.

#### Exhibit XVIII-F-4

11/01/2006 VN475PR COMMONWEALTH AUTOMOBILE REINSURERS VN475SA POLK ENCODED PASSENGER DATA EXPLANATION 15:00:56 ENTERED VIN NUMBER 2G4WC582071171743 ABS(28) 2 = 4 WHEEL STANDARD SECURITY(31) B = IMMOBILIZER, KEYLESS & ALARM DRL(32) S = STANDARD ENCODED DATA(65-84) LCX4D2326 FG POLK SERIES CODE(65-67) LCX POLK BODY STYLE CODE(68-69) 4D = SEDAN 4 DOOR CUBIC INCH DISPLACEMENT(70-72) 232 CYLINDERS(73-74) 6 CARBURETION CODE(75) F FUEL CODE(76) G = GASBARRELS UNKNOWN FUEL INJECTION UNUSED BY PASSENGER VEHICLES(77-84)

To return back to the Main Menu,

- 1) Press any key to return to the POLK VIN Edit Screen
- 2) Select PF12 or tab to the option field and type "12"
- 3) Hit ENTER

# **Telecommunications Manual**

# **CHAPTER XVIII – STATISTICAL ONLINE LOOKUP SYSTEM**

# G. NON-POLK VIN LOOKUPS

The Non-Polk VIN Lookup function allows the user to browse vehicle identification numbers not currently maintained within the POLK database.

To access the Non-Polk VIN Database from the SC650MN – Statistical Error Corrections/Statistical Lookup Menu (exhibit XVIII-G-1)

#### 1) Select PF6, or tab to the option field, type "06", and hit ENTER.

#### Exhibit XVIII-G-1

| SC650MN<br>SC650SA | COMMONWEALTH AUTOMOBILE REINSURERS<br>STATISTICAL ERRROR CORRECTIONS<br>STATISTICAL LOOKUPS                                                       | 11/01/2006<br>16:04:03 |
|--------------------|----------------------------------------------------------------------------------------------------|------------------------|
|                    | CLASS CODESPF2 OR 02CATASTROPHE CODESPF3 OR 03ZIP CODE/TOWN CODEPF4 OR 04POLK VIN EDITPF5 OR 05NON-POLK VIN BROWSEPF6 OR 06PRODUCER CODEPF7 OR 07 |                        |
| PF1/01 -           | PLEASE PRESS PF KEY OR TYPE OPTION AND PRESS ENTER<br>: :<br>HELP P                                                                               | F12/12 - EXIT          |

# **Telecommunications Manual**

#### CHAPTER XVIII – STATISTICAL ONLINE LOOKUP SYSTEM

# G. NON-POLK VIN LOOKUPS (CONTINUED)

The VN140PR – Browse Non-Polk VIN Database screen appears (exhibit XVIII-G-2).

#### Exhibit XVIII-G-2

| VN140PR<br>VN140SA | COMMONWEALTH AUTOMOBILE REINSURERS<br>BROWSE NON-POLK VIN DATABASE                                  | 11/01/2006<br>11:38:51 |
|--------------------|----------------------------------------------------------------------------------------------------|------------------------|
|                    |                                                                                                    |                        |
|                    |                                                                                                    |                        |
|                    | STARTING VIN NUMBER:                                                                                |                        |
| LEAVE VIN          | ENTER VIN NUMBER AND HIT ENTER TO BEGIN BROWSING NUMBER BLANK TO START BROWSING AT THE BEGINNING OF | ' THE FILE             |
|                    |                                                                                                    |                        |
|                    | ( )                                                                                                 |                        |
|                    | RETURN TO MENU PF12 OR 12                                                                           |                        |

You can view data by either typing in a specific Non-Polk VIN at the "Starting VIN Number" field or by leaving this field blank and hitting Enter.

By leaving this field blank and hitting Enter, you will be starting with the first record on the database.

# **Telecommunications Manual**

# CHAPTER XVIII – STATISTICAL ONLINE LOOKUP SYSTEM

# G. NON-POLK VIN LOOKUPS (CONTINUED)

The VN140PR - Browse Non-Polk VIN Database screen appears. The records list in ascending order (exhibit XVIII-G-3).

| VN140PR<br>VN140SB | COMMONWEALTH AUTOMOBILE REINSURERS<br>BROWSE NON-POLK VIN DATABASE |                    |               |               |               |               |         | 11/01/2006<br>11:44:18 |  |  |
|--------------------|--------------------------------------------------------------------|--------------------|---------------|---------------|---------------|---------------|---------|------------------------|--|--|
| VIN                | NUMBER                                                             | MODEL<br>YEAR MAKE | TYPE          | HIGH<br>THEFT | RESTR<br>CODE | VALUE<br>CODE | SYMBOL  | REASON<br>CODE         |  |  |
| ====               |                                                                    |                    | =             | =             | =             | ===           | ==      | ==                     |  |  |
| AAA1               | 85JTH26570                                                         | 1997               | P             |               |               |               |         |                        |  |  |
| م<br>م 16          | 5BHB12737                                                          | 1981 ∩⊤µ₽          | TT            | 0             | 0             |               |         |                        |  |  |
| 70110              | 5KUA 21087                                                         | 1980 TNTT          | TT            | 0             | 0             |               |         |                        |  |  |
| AA10<br>AA17       | 2 TUD 2 5 1 0 1                                                    | 1070               | 0             |               |               |               |         |                        |  |  |
| AA17               | 200023101                                                          | 1000               |               |               |               |               |         |                        |  |  |
| AAI /              | ZKHB14807                                                          | 1980               |               |               |               |               |         |                        |  |  |
| AA17               | 5KHA18089                                                          | 1980 INUL          | U             |               |               |               |         |                        |  |  |
| AA18               | 5JHA16089                                                          | 1979 INTL          | Т             |               |               |               |         |                        |  |  |
| AA18               | 5KCA13970                                                          | 1980               |               |               |               |               |         |                        |  |  |
| AA18               | 5KHA10024                                                          | 1987 FORD          | U             |               | 0             |               |         |                        |  |  |
| AA18               | 5KHA12207                                                          | 1980 INTL          | U             |               |               |               |         |                        |  |  |
| AA19               | 5KHA10861                                                          | 1980               |               |               |               |               |         |                        |  |  |
|                    | MORE INC                                                           | UIRY INFORMA       | TION -        | SCROLL        | FORWAR        | D/BACKI       | WARD    |                        |  |  |
| PF07/07 - PA       | GE BACK PF                                                         | (                  | _ )<br>FORWAI | RD PF12       | 2/12 - H      | RETURN        | TO MAIN | MENU                   |  |  |

Exhibit XVIII-G-3

To return back to the Main Menu,

- 1) To return to the NON-POLK VIN Browse Screen
- 2) Select PF12 or tab to the option field and type "12"
- 3) Hit ENTER

# **Telecommunications Manual**

# **CHAPTER XVIII – STATISTICAL ONLINE LOOKUP SYSTEM**

# H. PRODUCER CODE LOOKUPS

The Producer Code Lookup function allows the user to view information for the specific producer code assigned to their company. It shows information such as valid line of business, contract date, valid effective years, and valid CAR ID Codes.

To access the Producer Code Database from the SC650MN – Statistical Error Corrections/Statistical Lookup Menu (exhibit XVIII-H-1),

#### 1) Select PF7, or tab to the option field, type "07", and hit ENTER.

| SC650MN<br>SC650SA | COMMONWEALTH AUTOMOBILE REINSURERS<br>STATISTICAL ERRROR CORRECTIONS<br>STATISTICAL LOOKUPS                                                 | 11/01/2006<br>16:04:03            |
|--------------------|----------------------------------------------------------------------------------------------------|-----------------------------------|
|                    | CLASS CODESPF2 OR 0CATASTROPHE CODESPF3 OR 0ZIP CODE/TOWN CODEPF4 OR 0POLK VIN EDITPF5 OR 0NON-POLK VIN BROWSEPF6 OR 0PRODUCER CODEPF7 OR 0 | 2<br>3<br>4<br>5<br>6<br><b>7</b> |
| PF1/01 - H         | PLEASE PRESS PF KEY OR TYPE OPTION AND PRESS ENTER<br>: :                                                                                   | PF12/12 - EXIT                    |

#### Exhibit XVIII-H-1

# **Telecommunications Manual**

# CHAPTER XVIII – STATISTICAL ONLINE LOOKUP SYSTEM

# H. PRODUCER CODE LOOKUPS (CONTINUED)

Upon selecting PF7, the PM600MN - Producer Inquiry screen appears (exhibit XVIII-H-1).

To view a specific producer code, input the effective year, the producer code or agency name, and select PF2 or type "02", and press ENTER. All fields are required for entry.

If the producer code does not exist in CAR's database, the message "Producer Record Not Found" appears at the top of the screen. There is no true browse capability within this lookup function.

#### Exhibit XVII-H-1

PM600MN COMMONWEALTH AUTOMOBILE REINSURERS 11/01/2006 PM600SA PRODUCER INQUIRY SYSTEM 12:45:16 999 COMPANY CODE EFF YEAR (YYYY) 2005 OPTION 1: PRODUCER CODE XX1234 OR OPTION 2: AGENCY NAME MEMBER COMPANIES, FILL IN THE KEY AND DEPRESS.... PF2 OR 02 RETURN TO MENU ..... PF12 OR 12

# **Telecommunications Manual**

### CHAPTER XVIII – STATISTICAL ONLINE LOOKUP SYSTEM

# H. PRODUCER CODE LOOKUPS (CONTINUED)

The PM610SA - Company Producer Inquiry screen appears (exhibit XVIII-H-2) with all of the information pertinent to the producer code entered.

| PM610SA COMMONWEALTH AUTOMOBILE REINSURERS<br>COMPANY PRODUCER INQUIRY                                  |                          |                   |                     |                                            |                                              | 11/01/2006<br>02:20:14           |                             |                             |                             |
|----------------------------------------------------------------------------------------------------|--------------------------|-------------------|---------------------|--------------------------------------------|----------------------------------------------|----------------------------------|-----------------------------|-----------------------------|-----------------------------|
| AGE<br>AGE                                                                                              | NCY NU                   | MBER<br>ME        | 0<br>A1             | L234<br>NY INSURANCI                       | E AGENCY                                     |                                  | NEW DUG                     |                             |                             |
| <b>X</b><br><br><br>                                                                                    | CO<br>CODE<br>999<br>999 | LOB<br>COM<br>COM | CAR<br>ID<br>1<br>5 | ASSIGN<br>YY/MM/DD<br>05/01/19<br>05/01/19 | CONTRACT<br>YY/MM/DD<br>05/02/05<br>05/02/05 | PROD<br>CODE<br>XX1234<br>XX1234 | NEW BUS<br>TERM<br>YY/MM/DD | RENEWAL<br>TERM<br>YY/MM/DD | EFF<br>YEAR<br>2005<br>2005 |
| ENTER 'X' BESIDE SELECTION - THEN DEPRESS PFKEY OR ENTER PROCESSING OPTION : :                          |                          |                   |                     |                                            |                                              |                                  |                             |                             |                             |
| <pre>PF3/03 - DETAIL INQUIRY PF7/07 - PAGE BACKWARD PF8/08 - PAGE FORWARD PF12/12- RETURN TO MENU</pre> |                          |                   |                     |                                            |                                              |                                  |                             |                             |                             |

To view the detail of a specific CAR ID, place an "X" next to the line and hit PF3. The PM610SB - Company Producer Inquiry screen appears displaying the additional information (exhibit XVIII-H-3).

#### Exhibit XVIII-H-3

| PM610SB                                                                    | COMMONWEALTH<br>COMPANY             | AUTOMOBILE<br>PRODUCER I      | REINSURE<br>NQUIRY | IRS                              | 11/01/2006<br>03:21:56 |
|----------------------------------------------------------------------------|-------------------------------------|-------------------------------|--------------------|----------------------------------|------------------------|
| AGENCY NUMBER<br>AGENCY NAME<br>COMPANY CODE<br>PRODUCER CODE              | 01234<br>ANY INSUR<br>999<br>XX1234 | ANCE AGENCY                   | CA<br>YE           | AR ID CODE<br>CAR (YYYY)         | 1<br>2005              |
| ASSIGN DATE (YYYYMMDD)<br>CONTRACT DT (YYYYMMDD)<br>NEW BUS TERM(YYYYMMDD) | 20050119<br>20050203                | RENE                          | WAL TERM           | (YYYYMMDD)<br>JFMAMJJA           | SOND                   |
| LINE OF BUSINESS<br>LOB EFF MONTH                                          | 000<br>00<br>PPOCOM                 | L.O.B<br>ELIG                 | PPO<br>COM         | YYYYYYYY<br>YYYYYYYY<br>JFMAMJJA | YYYY<br>YYYY<br>SOND   |
| BACKDATE OPTIONS<br>BACKDATE MONTH<br>VOLUNTARY SWITCH                     | 0 0<br>00<br>1                      | BACKDATE<br>OPTIONS           | PPO<br>COM         | 00000000<br>00000000             | 0000<br>0000           |
| SYSTEM ADD DATE(YYYYMM                                                     | DD) 20051027<br>DEPRESS PFKEY       | TRANSACT<br>OR ENTER F<br>: : | ION DATE(          | YYYYMMDD)<br>GOPTION             | 20050122               |
| PF3/03 - AGENCY                                                            | DETAIL                              |                               | I                  | PF12/12 - RE                     | TURN TO MENU           |

To return back to the Main Menu, hit PF12 or tab to the option field, type "12", and hit ENTER.

Last revision date: 11/01/2006